## TaxPro Bulk PDF Signer Chartered Information Systems Pvt. Ltd.

## How to validate a signature on a digitally signed document

You will be receiving PDF licences and letters through the MMO Licensing System which will be digitally signed. The **first one** you receive will probably have the following image where you would normally expect to see a signature.

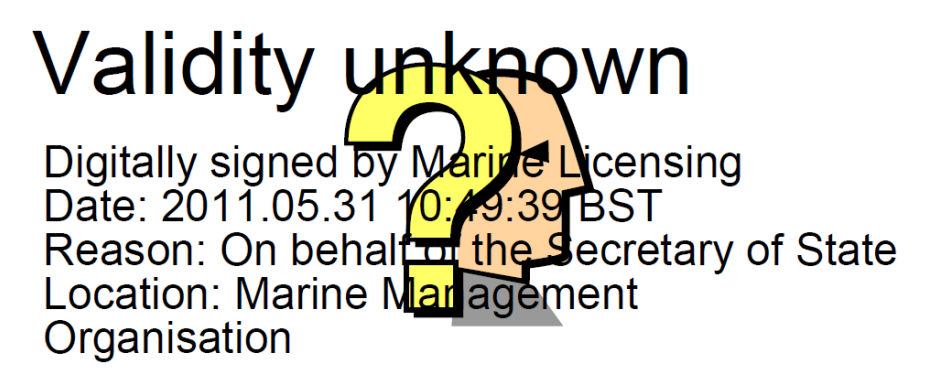

In order to validate the signature, you should **press the right hand mouse button whilst you are hovering over the image** and select the **'Validate signature**' option.

| <u>V</u> alidate Signature   |  |  |  |
|------------------------------|--|--|--|
| View Signed Ve <u>r</u> sion |  |  |  |
| Show Signature Properties    |  |  |  |

Click on the 'Signature Properties' button.

| Signature Validation Status |                                                                                                    |  |  |  |
|-----------------------------|----------------------------------------------------------------------------------------------------|--|--|--|
| L.                          | Signature validity is UNKNOWN.<br>- The Document has not been modified since this signature was applied.<br>- The signer's identity is unknown because it has not been included in your list of<br>trusted identities and none of its parent certificates are trusted identities. |  |  |  |
|                             | Legal Notice Signature Properties                                                                                                    |  |  |  |

| Signature Properties                                                                                                    |  |  |  |  |  |  |
|----------------------------------------------------------------------------------------------------|--|--|--|--|--|--|
| Signature validity is UNKNOWN.                                                                                                    |  |  |  |  |  |  |
| Summary Document Signer Date/Time Legal                                                                                                    |  |  |  |  |  |  |
| Signed by: ensing <marine.consents@marinemanagement.org.uk> Show Certificate</marine.consents@marinemanagement.org.uk>                                           |  |  |  |  |  |  |
| Reason: On behalf of the Secretary of State                                                                                                    |  |  |  |  |  |  |
| Date: 2011/05/31 10:49:39 +01'00' Location: Marine Management Org                                                                                                |  |  |  |  |  |  |
| Validity Summary                                                                                                    |  |  |  |  |  |  |
| The Document has not been modified since this signature was applied.                                                                                             |  |  |  |  |  |  |
| The signer's identity is unknown because it has not been included in your list of trusted identities and none of its parent certificates are trusted identities. |  |  |  |  |  |  |
| Signature date/time are from the clock on the signer's computer.                                                                                                 |  |  |  |  |  |  |
| Signature was created using Adobe Acrobat.                                                                                                    |  |  |  |  |  |  |
| Validate Signature Close                                                                                                    |  |  |  |  |  |  |

Click on 'Show Certificate'.

| Certificate Viewer                                                                                                    |                                                           | X                                                                                                  |
|----------------------------------------------------------------------------------------------------|-----------------------------------------------------------|----------------------------------------------------------------------------------------------------|
| This dialog allows you to view t<br>correspond to the selected ent<br>chains were issued by a trust an                                                                                                    | he details of a certif<br>ry. Multiple issuance<br>Ichor. | icate and its entire issuance chain. The details<br>chains are being displayed because none of the |
| Show all certification paths fo                                                                                                    | und                                                       |                                                                                                    |
| <ul> <li>Trustis Limited</li> <li>Trustis Limited</li> <li>Marine Licensing</li> </ul>                                                                                                    | Summary Details                                           | Revocation Trusto Policies Legal Notice                                                            |
|                                                                                                    | 2                                                         | Marine Management Organisation                                                                     |
|                                                                                                    | Issued by:                                                | Trustis Limited                                                                                    |
|                                                                                                    | Valid from:                                               | 2011/02/14 18:12:05 +01'00'                                                                        |
|                                                                                                    | Valid to:<br>Intended usage:                              | 2013/02/14 18:12:05 +01'00'                                                                        |
|                                                                                                    |                                                           | document, Key Agreement, Client<br>Authentication, Email Protection                                |
|                                                                                                    |                                                           | Export                                                                                             |
| 4                                                                                                    |                                                           |                                                                                                    |
| The selected certificate participation of the selected certificate participation of the selected certificate pa | ath is valid.                                             |                                                                                                    |
| The path validation check<br>Validation Model: Shell                                                                                                    | s were done at 2011/                                      | 05/31 10:49:39 +01'00'                                                                             |
|                                                                                                    |                                                           | ОК                                                                                                 |

Then click on the 'Trust' tab.

| tificate Viewer                                                   | the details of a contificate and its entire issuance chain. The details         | _2 |
|-------------------------------------------------------------------|---------------------------------------------------------------------------------|----|
| correspond to the selected ent<br>chains were issued by a trust a | try. Multiple issuance chains are being displayed because none of the nchor.    |    |
| Show all certification paths fo                                   | bund                                                                            |    |
| <ul> <li>Trustis Limited</li> <li>Trustis Limited</li> </ul>      | Summary Details Revocation Trust Policies Legal Notice                          |    |
| Marine Licensing                                                  | This certificate is not trusted.                                                |    |
|                                                                   | Trust Settings                                                                  |    |
|                                                                   | 💥 Sign documents or data                                                        |    |
|                                                                   | 💥 Certify documents                                                             |    |
|                                                                   | Execute dynamic content that is embedded in a certified document                |    |
|                                                                   | Execute high privilege JavaScripts that are embedded in<br>a certified document |    |
|                                                                   | Perform privileged system operations (networking, printing, file access, etc.)  |    |
|                                                                   | Add to Trusted Identities                                                       |    |
| 4 111 4                                                           |                                                                                 |    |
| The selected contificate n                                        | ath is valid                                                                    |    |
| The path validation check<br>Validation Model: Shell              | ks were done at 2011/05/31 10:49:39 +01'00'                                     |    |
|                                                                   | ОК                                                                              |    |

Next click the 'Add to Trusted Identities...' button.

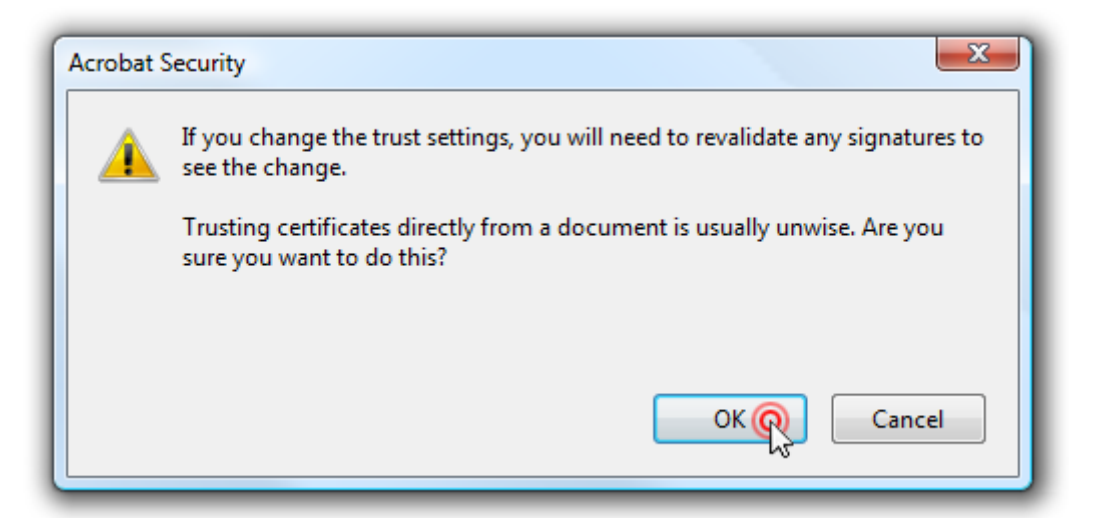

Click the '**OK**' button on this dialog.

| Import Contact Settings                                                                                                    |  |  |  |  |  |
|----------------------------------------------------------------------------------------------------|--|--|--|--|--|
| Certificate Details                                                                                                    |  |  |  |  |  |
| Subject: Marine Licensing < marine.consents@marinemanagement.org.uk>                                                                                                    |  |  |  |  |  |
| Issuer: Trustis Limited                                                                                                    |  |  |  |  |  |
| Usage: Sign transaction, Encrypt keys, Encrypt document, Key Agreement                                                                                                    |  |  |  |  |  |
| Expiration: 14/02/2013 17:12:05                                                                                                    |  |  |  |  |  |
| Trust                                                                                                    |  |  |  |  |  |
| A certificate used to sign a document must be a trusted root or be issued by a trusted root in order for signature validation to succeed. Revocation checking is not performed on or above a trusted root. |  |  |  |  |  |
| Use this certificate as a trusted root                                                                                                    |  |  |  |  |  |
| If signature validation succeeds, trust this certificate for:                                                                                                    |  |  |  |  |  |
| ✓ Signed documents or data                                                                                                    |  |  |  |  |  |
| Certified documents                                                                                                    |  |  |  |  |  |
| Dynamic content                                                                                                    |  |  |  |  |  |
| Embedded high privilege JavaScript                                                                                                    |  |  |  |  |  |
| Privileged system operations (networking, printing, file access, etc.)                                                                                                    |  |  |  |  |  |
|                                                                                                    |  |  |  |  |  |
|                                                                                                    |  |  |  |  |  |
|                                                                                                    |  |  |  |  |  |
| Help OK Q Cancel                                                                                                    |  |  |  |  |  |

Click '**OK**' again on this window, then you will be back at the '**Trust Settings**' screen where you should click '**OK**' again.

| Signature Properties                                                                                                    |  |  |  |  |  |
|----------------------------------------------------------------------------------------------------|--|--|--|--|--|
| Signature validity is UNKNOWN.                                                                                                    |  |  |  |  |  |
| Summary Document Signer Date/Time Legal                                                                                                    |  |  |  |  |  |
| Signed by: ensing <marine.consents@marinemanagement.org.uk> Show Certificate</marine.consents@marinemanagement.org.uk>                                           |  |  |  |  |  |
| Reason: On behalf of the Secretary of State                                                                                                    |  |  |  |  |  |
| Date: 2011/05/31 10:49:39 +01'00' Location: Marine Management Org                                                                                                |  |  |  |  |  |
| Validity Summary                                                                                                    |  |  |  |  |  |
| The Document has not been modified since this signature was applied.                                                                                             |  |  |  |  |  |
| The signer's identity is unknown because it has not been included in your list of trusted identities and none of its parent certificates are trusted identities. |  |  |  |  |  |
| Signature date/time are from the clock on the signer's computer.                                                                                                 |  |  |  |  |  |
|                                                                                                    |  |  |  |  |  |
| Signature was created using Adobe Acrobat.                                                                                                    |  |  |  |  |  |
|                                                                                                    |  |  |  |  |  |
|                                                                                                    |  |  |  |  |  |
|                                                                                                    |  |  |  |  |  |
|                                                                                                    |  |  |  |  |  |
| Validate Signatu                                                                                                    |  |  |  |  |  |

Once you have done that, click on 'Validate Signature' and then click on 'Close'.

When you look again at your PDF document, you should see the following image where you would normally expect to see a signature:

## Signature valid Digitally signed by Marine Licensing Date: 2011.05.31 10:49:09 BST Reason: On behalf of the Secretary of State Location: Marine Management Organisation